# **Cronotermostato FT2C** Manual de usuario

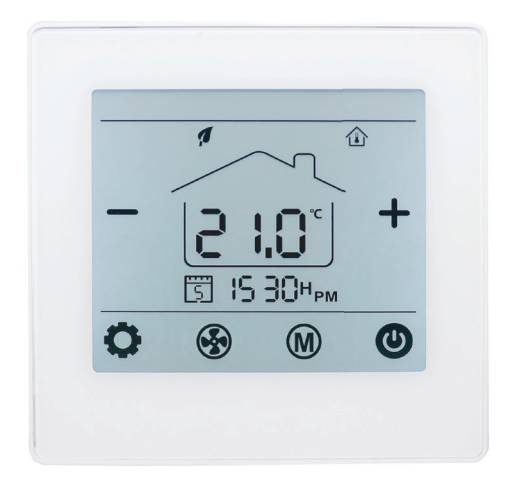

El termostato digital FT2C está diseñado para controlar los ventiladores, válvulas, amortiguadores o calentadores eléctricos en unidades de Fan Coil. Tiene tres aplicaciones:

A. Como unidad autónoma para controlar ventiladores, válvulas.
B. RF que se conecta a la puerta de enlace AMT, los usuarios pueden controlar los dispositivos en cualquier lugar y en cualquier momento.

**C.** RF que se conecta a FGN para control wifi, luego los usuarios pueden controlar los dispositivos en cualquier lugar en cualquier momento (en esta aplicación, FT2C funciona solo como remitente, no puede conectarse a un dispositivo de calefacción o fan coil).

- · Modo de calefacción / refrigeración / ventilación ajustable
- · Control de velocidad automática y manual de 3 velocidades
- · Bloqueo infantil
- · Conexión cable y RF 433 MHz
- · Control WIFI (una vez que se conecte a AMT o FGN)

 $\cdot$  Admite el control de voz del asistente de hogar de Alexa y Google (una vez que se conecta a AMT o FGN).

# La instalación DEBE REALIZARSE POR UNA PERSONA CUALIFICADA

1. Separar la carcasa del termostato

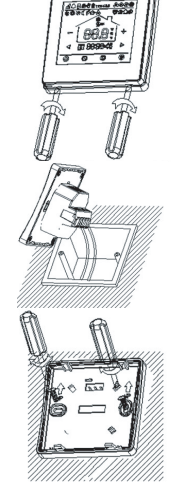

2. Conecte los cables como se muestra en el diagrama de conexiones.

**3**. Introducir el termostato en la pared y anclarlo usando los tornillos de sujeción.

**4**. Colocar nuevamente el frontal del termostato

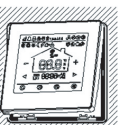

#### **Datos Técnicos**

| Fuente de alimentación | 230V, 50/60Hz                   |
|------------------------|---------------------------------|
| Carga Máxima           | 3 A                             |
| Temperatura de trabajo | 5° C ~35° C                     |
| Temperatura ambiente   | 0° C ~50° C                     |
| Humedad relativa       | 85%                             |
| lluminación pantalla   | Blanca                          |
| Sensor                 | NTC 10K                         |
| Exactitud              | ±l° C                           |
| Protección Clase       | IP20                            |
| Alojamiento            | ABS al plástico ignífugo UL94-5 |

### Pantalla y botones

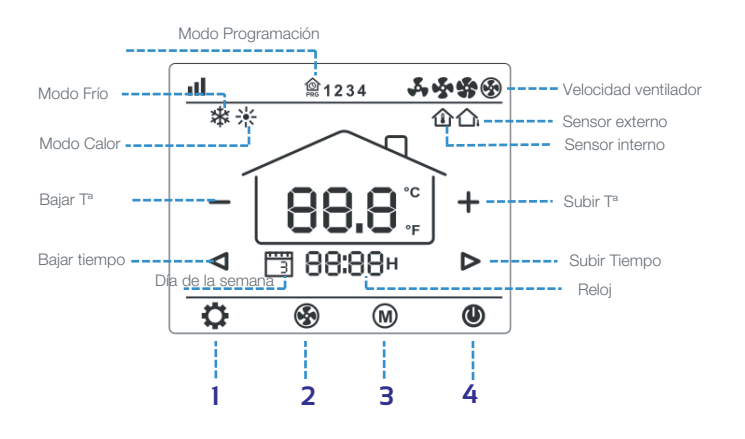

**1. Botón de ajuste.** Con el termostato apagado, presione y mantenga presionado el botón oculto " **o**" durante 5s para entrar en el ajuste de parámetros.

**2. Ajuste del ventilador.** Pulse " 🐨" para cambiar entre velocidad baja, media , alta y automática.

**3. Modo Frío/Calor/auto.** Pulse "**W**" para cambiar entre modo calefacción, climatización y automático.

4. ON/OFF. Pulse "O" para encender y apagar el termostato.

**5. Ajuste temperatura.** Pulse "**+**" y "**-**" para subir y bajar la temperatura.

#### Bloqueo para niños

Consulte el Menú 16 de la configuración de parámetros para bloquearlo. Mantenga pulsado el botón " )" para desbloquearlo.

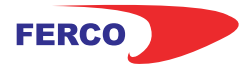

# **Cronotermostato FT2C** Manual de usuario

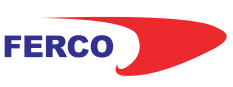

# Ajuste del reloj y del día de la semana

Presione el botón " • " durante 3, ajuste el reloj (Min-Hora-dia de la semana) presionando el botón " ◀ " y " ▶", cada vez que presione el botón " • " irá a la siguiente configuración del elemento. Presione " • " para guardar y salir.

## Ajuste programación 7 días.

Mantenga presionado " **O**" durante 3 segundos para ingresar a la configuración del programa PRG. Use "**O**" para saltar la configuración del reloj a la configuración del programa semanal.

Pulsando "◀" y "▶" para configurar la hora y el punto de ajuste deseados.

Cada pulsación de 🎲 cambiará a la siguiente configuración.

Presione "O" para guardar y salir

| Periodo  | 1    |       | 2    |       | З     |       | 4     |       |
|----------|------|-------|------|-------|-------|-------|-------|-------|
|          | Hora | Tª    | Hora | Tª    | Hora  | Τ°    | Hora  | Τ°    |
| 1 (Lun.) | 7:00 | 22 °C | 8:30 | 19 °C | 17:00 | 22 °C | 22:00 | 19 °C |
| 6(Sab.)  | 8:00 | 22 °C | 8:30 | 22 °C | 17:00 | 22 °C | 22:00 | 19 °C |
| 7(Dom.)  | 8:00 | 22 °C | 8:30 | 22 °C | 17:00 | 22 °C | 22:00 | 19 °C |

# Conexión RF con AMT o FGN (opcional)

1. Conéctese con la puerta de enlace AMT:

Asegúrese de que su aplicación esté conectada con la puerta de enlace y que esté en línea para conectar el dispositivo esclavo.

**A.** Encienda la aplicación, haga clic en el dispositivo de puerta de enlace en la aplicación móvil, presione "Agregar subdispositivos", haga clic en "Calentador" en la lista.

**B.** Presione "Confirme que el indicador parpadea rápidamente" en el teléfono.

**C.** Apague el termostato, mantenga presionado para ingresar a la interfaz de emparejamiento, luego presione, el icono de señal parpadeará.

**D.** El termostato volverá a la pantalla principal una vez que la conexión sea exitosa.

2. Conéctese con FGN.

**A.** Mantenga presionado el botón FGN durante 2 segundos, el LED verde parpadeará rápidamente.

**B.** Apague el termostato, mantenga presionado para ingresar a la interfaz de emparejamiento, luego presione, el icono de señal parpadeará.

**C.** Una vez que el LED verde de FGN deja de parpadear, la conexión se ha realizado correctamente.

#### Ajustes parámetros

Con el termostato apagado, presione y mantenga presionado el botón oculto "•• " durante 5s para entrar en el ajuste de parámetros. Cada vez que pulse el botón "•• " irá a la siguiente configuración. Cambien la configuración utilizando "+" y "-" Presione el botón "••" " para guardar y salir

| Menú | Descripción                                                      | Rango                                                                        | valor defecto             |  |
|------|------------------------------------------------------------------|------------------------------------------------------------------------------|---------------------------|--|
| 01   | Calibración Tª para sensor interno                               | -8 °C ~ 8 °C                                                                 | 0°C                       |  |
| 03   | Modo de trabajo                                                  | Modo calor;<br>Modo frío;<br>Modo calor y frío;<br>Modo ventilación          | Modo calor;<br>Modo frío; |  |
| 04   | Punto ajuste max.                                                | 5 °C ~ 35 °C                                                                 | 35 °C                     |  |
| 05   | Punto ajuste min.                                                | 5 °C ~ 35 °C                                                                 | 5° C                      |  |
| 11   | Banda muerta                                                     | 0,5 °C ~ 3 °C                                                                | 1 °C                      |  |
| 15   | Configuración del ventilador cuando<br>llega el punto de ajuste. | 0 : Sin parar,<br>trabaja a baja<br>velocidad<br>1 : Parar                   | 0                         |  |
| 16   | Bloqueo para niños                                               | 1.Bloqueado<br>2.Desbloq.                                                    | 0                         |  |
| 17   | 2 tubos 4 tubos                                                  | 2. 2 tubos<br>4. 4 tubos                                                     | 2                         |  |
| 18   | Reset de fábrica                                                 | O: No<br>1: Si, y mantener pulsado el botón<br>de apagado hasta que reinicie |                           |  |
| 19   | Versión de software                                              |                                                                              |                           |  |

#### Dimensiones

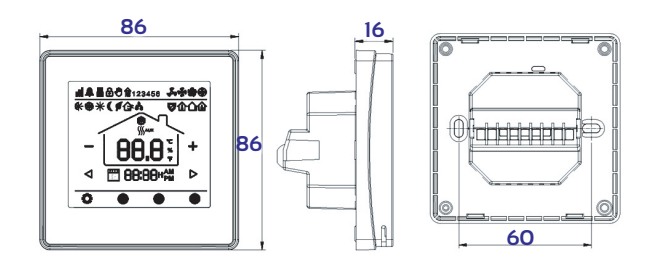

#### Diagrama de conexión

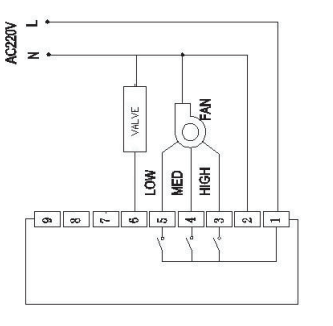

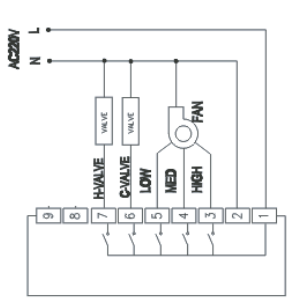

2 tubos

4 tubos